# Integrate Payference with QuickBooks Desktop

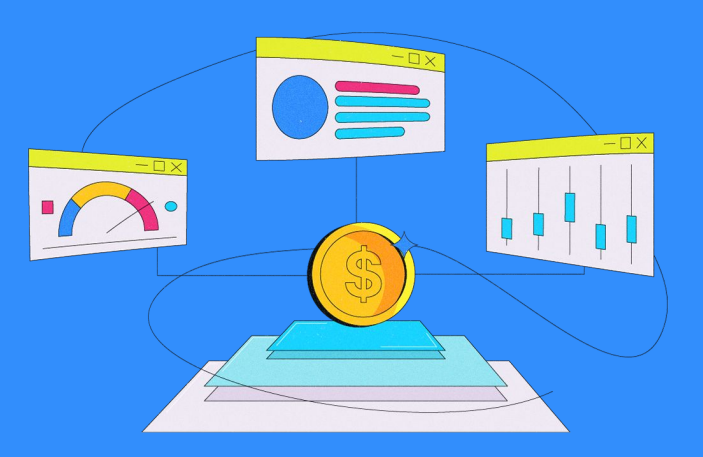

# **Step 1. Login to Payference**

Go to Settings  $\rightarrow$  Integrations

# Step 2. Select QuickBooks Desktop

| =         | Search for an invoice, customer or vendor |
|-----------|-------------------------------------------|
| Ð         | ← Data                                    |
| I         |                                           |
| 101       | Select ERP<br>Quickbooks Desktop -        |
| ећ.<br>\$ |                                           |
| ŝ         | QWC Password*                             |
| *         | Submit Download QWC file                  |
| -         |                                           |

From the dropdown bar

# **Step 3. Enter the Password**

In the QWC Password text box and click Submit. (Keep in mind that this is the same password that you will use in QuickBooks Web Connector utility.)

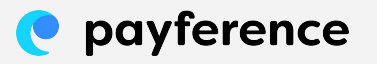

## **Step 4. After Submitting the Password**

The Download QWC file button will be enabled

## Step 5. Click on the Download QWC File Button

A file named Payference Web Connector Prod.qwc will then be downloaded

# Step 6. Open the QuickBooks Desktop and Web Connector

Go to File  $\rightarrow$  App Management  $\rightarrow$  click Update Web Services

| ø |                                         |                       |                        |             |      |                    |              |                  |    |
|---|-----------------------------------------|-----------------------|------------------------|-------------|------|--------------------|--------------|------------------|----|
| Ē | ile <u>E</u> dit                        | View                  | <u>L</u> ists          | Favorites   | Comp | any C <u>u</u> sto | mers         | Vend <u>o</u> rs | En |
| s | New Co                                  | mpany.                |                        |             | Ð    |                    |              |                  |    |
| Ì | Open or<br>Open <u>P</u> r<br>Back Up   | Restor<br>evious      | re Com<br>Compa<br>anv | pany<br>any | H    | o <u>m</u> e Page  | l <u>n</u> s | sights           |    |
| ľ | Create (<br><u>C</u> lose C             | Copy<br>compan        | iy                     |             |      |                    |              |                  |    |
|   | S <u>w</u> itch to<br><u>U</u> tilities | o Multi-              | user Mo                | ode         | •    |                    |              |                  |    |
|   | Send Co                                 | ompany                | / F <u>i</u> le        |             | •    |                    |              |                  |    |
|   | Prin <u>t</u><br>Save as<br>Print Foi   | PDF                   |                        | Ctrl+F      | •    |                    |              |                  | -  |
|   | Printer Send Fo                         | <u>B</u> etup<br>prms |                        |             |      |                    |              |                  |    |
|   | Ann Mar                                 | 1                     | ant                    |             |      | Managa Wa          | hAnn         |                  |    |
| F | E <u>x</u> it                           | ayenne                | ant                    | Alt+F4      | 4    | Update Wel         | b Servi      | ices             | Ľ, |

#### Step 7. On the Web Connector, Click Add an Application

And select the file named Payference Web Connector .qwc which was downloaded from Payference. Refer to the image on the following page to see its entry.

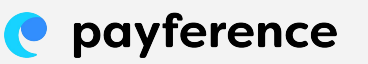

#### **Step 8. Update the Password**

That you used in Payference in Step 2 and click the Update Selected button

### Step 9. Payference will be Connected

And will begin fetching data right away

#### **Step 10. Once the Process is Complete**

You will see Application Progress as 100%. You must keep the Web Connector open as data is fetched every 4 (four) hours.

| 🔕 QuickBooks Web Connector 2.3.0.198 — 🗆 🗙                                                                                                    |              |           |                                                                                                    |          |                    |  |  |
|----------------------------------------------------------------------------------------------------|--------------|-----------|----------------------------------------------------------------------------------------------------|----------|--------------------|--|--|
| File Help                                                                                                    |              |           |                                                                                                    |          |                    |  |  |
| Select All Select None Update S                                                                                                    | Troubleshoot | Help      |                                                                                                    |          |                    |  |  |
| Application                                                                                                    | Auto-Run     | Every-Min | Status                                                                                                    | Password | Remove             |  |  |
| QUICKBOOKS   Helps troubleshoot QBWebConnector   for QuickBooks   For support: <a href="https://">https://</a> prodbe.payference.com/api/qbd/ > | 7            | 240       | Last run: 6/4/2021 7:13:13 PM<br>Last result: Ended QuickBooks session<br>Next run: 6/4/2021 11:13:13 PM<br><u>Click for more information</u> |          | Remove             |  |  |
|                                                                                                    |              |           |                                                                                                    |          |                    |  |  |
|                                                                                                    |              |           |                                                                                                    |          |                    |  |  |
|                                                                                                    |              |           |                                                                                                    |          |                    |  |  |
|                                                                                                    |              |           |                                                                                                    |          |                    |  |  |
|                                                                                                    |              |           |                                                                                                    |          |                    |  |  |
| Application Progress                                                                                                    |              |           |                                                                                                    |          |                    |  |  |
| Total Progress                                                                                                    |              |           |                                                                                                    |          |                    |  |  |
| Stored Troubleshoot access via QuickBooks                                                                                                    |              |           |                                                                                                    |          | Add an Application |  |  |
|                                                                                                    |              |           |                                                                                                    | Hide     | Exit               |  |  |

www.payference.com

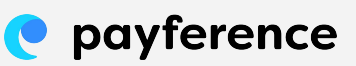